Comme nous l'avions évoqué en début d'année, le Golf de Barbaroux passe à la réservation en ligne. Vous trouverez ci-dessous la procédure pas à pas afin que la réservation soit simple et rapide pour vos adhérents, les conditions restent identiques à savoir pas plus de 48h à l'avance.

Cliquez sur le lien :

https://barbaroux.aws-golf.com/albport/index.jsp

Nom d'utilisateur : ASGHP Mot de passe : Asghp2018 (Respecter les majuscules)

Se connecter

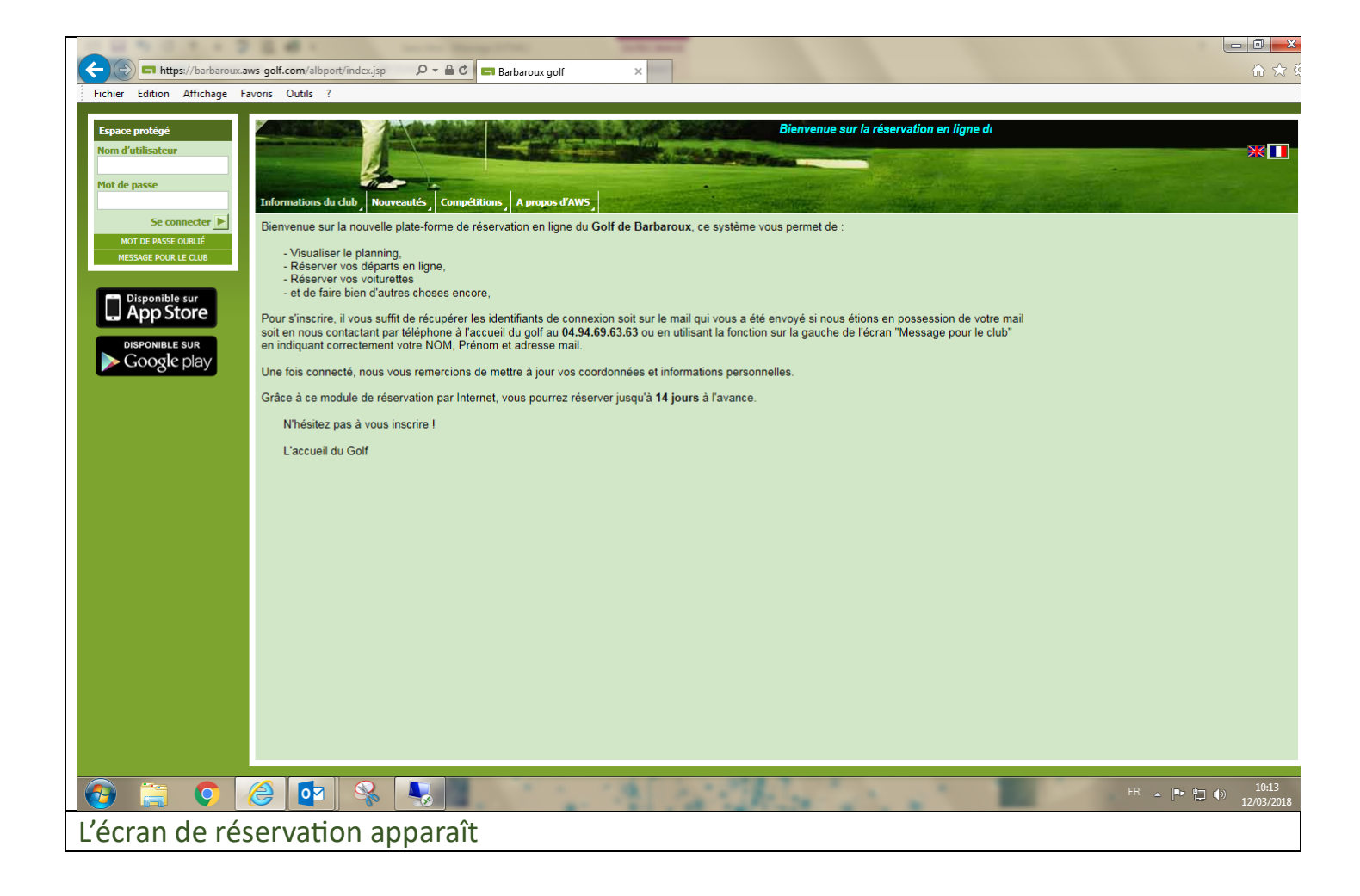

| (<) In https://barbaroux.                                                                                                    | .aws-golf.com/albpor                                                                                                    | rt/index.jsp?lang                                                                                                    | g                                                                                                    | Barbaroux go                                                                                                    | lf                                    | ×                                     |                                                  |                                             |                                                                      |                                                          |                                   |                                | ∱ ☆ 8                                                                                                    |
|----------------------------------------------------------------------------------------------------|----------------------------------------------------------------------------------------------------|----------------------------------------------------------------------------------------------------|----------------------------------------------------------------------------------------------------|----------------------------------------------------------------------------------------------------|---------------------------------------|---------------------------------------|--------------------------------------------------|---------------------------------------------|----------------------------------------------------------------------|----------------------------------------------------------|-----------------------------------|--------------------------------|----------------------------------------------------------------------------------------------------|
| Fichier Edition Affichage                                                                                                    | Favoris Outils ?                                                                                                    |                                                                                                    |                                                                                                    |                                                                                                    |                                       |                                       |                                                  |                                             |                                                                      |                                                          |                                   |                                |                                                                                                    |
| Espace protégé<br>Hôtel/Agence de voyage:                                                                                                    |                                                                                                    |                                                                                                    |                                                                                                    |                                                                                                    |                                       |                                       | Bienvenue s                                      | ur la réservati                             | on en ligne du                                                       | golf de BA                                               |                                   |                                |                                                                                                    |
| ASGHP                                                                                                    |                                                                                                    | 1 des                                                                                                    |                                                                                                    |                                                                                                    |                                       |                                       |                                                  | and the second second                       |                                                                      |                                                          |                                   | Contraction of the             |                                                                                                    |
| Nom d'utilisateur:<br>ASGHP, Asso.<br>Se déconnecter                                                                                                    | Heures de départ                                                                                                    | Liste invité                                                                                                    |                                                                                                    | -                                                                                                    | and the state                         |                                       | in a stand                                       | Million -                                   |                                                                      |                                                          | a states                          |                                |                                                                                                    |
| MESSAGE POUR LE CLUB                                                                                                    | Date 12.03.2                                                                                                    | 2018 🛄 🕨                                                                                                    | Objet de réservat                                                                                                    | tion Tee 1                                                                                                    | · · · · · · · · · · · · · · · · · · · | <b>~</b>                              |                                                  |                                             |                                                                      |                                                          | Actualiser 🕨                      | Info Jour: Carrotage Tarif -20 | %                                                                                                    |
| Disponible sur                                                                                                    | 18 Trous                                                                                                    | (Tee 1) -                                                                                                    | 12.03.201                                                                                                    | 18                                                                                                    |                                       |                                       |                                                  |                                             |                                                                      |                                                          |                                   | détails                        | or voir les                                                                                                    |
|                                                                                                    |                                                                                                    |                                                                                                    | 10:00                                                                                                    | 11:00                                                                                                    | 12:00                                 | 13:00                                 | 14:00                                            | 15:00                                       | 16:00                                                                | 17:00                                                    | 18:00                             |                                |                                                                                                    |
| Google play                                                                                                    |                                                                                                    |                                                                                                    |                                                                                                    | 4<br>11:10                                                                                                    | 12:10                                 | 13:10                                 | 14:10                                            | 15:10                                       | 16:10                                                                | 17:10                                                    |                                   |                                |                                                                                                    |
|                                                                                                    | 08:20                                                                                                    |                                                                                                    | 10:20                                                                                                    | 11:20 <sup>2</sup>                                                                                                    | 12:20                                 | 13:20                                 | 14:20                                            | 15:20                                       | 16:20                                                                | 17:20                                                    |                                   |                                |                                                                                                    |
|                                                                                                    | 08:30                                                                                                    |                                                                                                    | 10:30                                                                                                    | 3<br>11:30                                                                                                    | 12:30                                 | 13:30                                 | 14:30                                            | 15:30                                       | 16:30                                                                | 17:30                                                    |                                   |                                |                                                                                                    |
|                                                                                                    | 08:40                                                                                                    |                                                                                                    | 10:40                                                                                                    | 2<br>11:40                                                                                                    | 12:40                                 | 13:40                                 | 14:40                                            | 15:40                                       | 16:40                                                                | 17:40                                                    |                                   |                                |                                                                                                    |
|                                                                                                    | 08:50                                                                                                    |                                                                                                    | 2<br>10:50                                                                                                    | 11:50                                                                                                    | 12:50                                 | 13:50                                 | 14:50                                            | 15:50                                       | 16:50                                                                | 17:50                                                    |                                   |                                |                                                                                                    |
|                                                                                                    |                                                                                                    |                                                                                                    |                                                                                                    |                                                                                                    |                                       |                                       |                                                  |                                             |                                                                      |                                                          |                                   |                                |                                                                                                    |
|                                                                                                    |                                                                                                    |                                                                                                    |                                                                                                    |                                                                                                    |                                       |                                       |                                                  |                                             |                                                                      |                                                          |                                   |                                |                                                                                                    |
|                                                                                                    |                                                                                                    |                                                                                                    |                                                                                                    |                                                                                                    |                                       |                                       |                                                  |                                             |                                                                      |                                                          |                                   |                                |                                                                                                    |
|                                                                                                    |                                                                                                    |                                                                                                    |                                                                                                    |                                                                                                    |                                       |                                       |                                                  |                                             |                                                                      |                                                          |                                   |                                |                                                                                                    |
|                                                                                                    |                                                                                                    |                                                                                                    |                                                                                                    |                                                                                                    |                                       |                                       |                                                  |                                             |                                                                      |                                                          |                                   |                                |                                                                                                    |
|                                                                                                    |                                                                                                    |                                                                                                    |                                                                                                    |                                                                                                    |                                       |                                       |                                                  |                                             |                                                                      |                                                          |                                   |                                |                                                                                                    |
|                                                                                                    |                                                                                                    |                                                                                                    |                                                                                                    |                                                                                                    |                                       |                                       |                                                  |                                             |                                                                      |                                                          |                                   |                                |                                                                                                    |
|                                                                                                    |                                                                                                    |                                                                                                    |                                                                                                    |                                                                                                    |                                       |                                       |                                                  |                                             |                                                                      |                                                          |                                   | Imprimer ces heures d          | e départ 🕨                                                                                                    |
|                                                                                                    |                                                                                                    |                                                                                                    |                                                                                                    |                                                                                                    |                                       |                                       |                                                  |                                             |                                                                      |                                                          |                                   | Imprimer ces heures d          | e départ 🕨<br>Légende 🕨                                                                                                    |
| 🚱 🚞 👩                                                                                                    |                                                                                                    |                                                                                                    |                                                                                                    |                                                                                                    |                                       | 1.20                                  | 100                                              |                                             |                                                                      |                                                          |                                   | Imprimer ces heures d          | e départ ▶<br>Légende ▶<br>10:14                                                                                                    |
| 📀 🚔 💽                                                                                                    | je orts dis                                                                                                    | sponib                                                                                                    | les pou                                                                                                    | r 4 iou                                                                                                    | eurs                                  | 1.50                                  | C.                                               |                                             |                                                                      | _                                                        |                                   | Imprimer ces heures d          | e départ ▶<br>Légende ▶<br>10:14<br>12/03/2018                                                                                                 |
| 🚱 🚞 📀<br>En vert : Les dé<br>En orange : les                                                                                                    | éparts dis<br>départs                                                                                                    | sponib                                                                                                    | les pou                                                                                                    | r 4 jou                                                                                                    | eurs<br>vés le r                      | ombre                                 | de iou                                           | ieurs d                                     | éià rési                                                             | ervé su                                                  | r le dér                          | Imprimer ces heures d          | e départ<br>Légende<br>10:14<br>12/03/2018                                                                                                    |
| <ul> <li>En vert : Les dé</li> <li>En orange : les</li> <li>haut à droite d</li> </ul>                                                                                                    | éparts dis<br>départs dis                                                                                                    | sponib<br>partiel                                                                                                    | les pou<br>les pou                                                                                                    | r 4 jou<br>: réserv                                                                                                    | eurs<br>vés le r                      | nombre                                | e de jou                                         | ieurs d                                     | éjà rés                                                              | ervé su                                                  | r le dép                          | Imprimer ces heures d          | e départ<br>Légende<br>10:14<br>12/03/2018<br>EN                                                                                               |
| En vert : Les dé<br>En orange : les<br>haut à droite d                                                                                                    | A state of the second second secon | sponib<br>partiel<br>séléct                                                                                                    | les pou<br>lement<br>ionnée                                                                                                    | r 4 jou<br>: réserv                                                                                                    | eurs<br>vés le r                      | nombre                                | e de jou                                         | ieurs d                                     | éjà rés                                                              | ervé su                                                  | r le dép                          | Imprimer ces heures d          | e départ<br>Légende<br>10:14<br>12/03/2018                                                                                                    |
| <ul> <li>En vert : Les dé</li> <li>En orange : les</li> <li>haut à droite d</li> </ul>                                                                                                    | éparts dis<br>éparts dis<br>départs<br>le la case                                                                                                    | sponib<br>partiel<br>séléct                                                                                                    | les pou<br>llement<br>ionnée                                                                                                    | r 4 jou<br>: réserv                                                                                                    | eurs<br>vés le r                      | nombre                                | e de jou                                         | ieurs d                                     | éjà rés                                                              | ervé su                                                  | r le dép                          | Imprimer ces heures d          | e départ<br>Légende<br>10:14<br>12/03/2018                                                                                                    |
| En vert : Les dé En orange : les haut à droite d  Cliquez sur le c Le module de r                                                                                                    | éparts dis<br>éparts dis<br>départs<br>le la case                                                                                                    | sponib<br>partiel<br>séléct<br>uhaité                                                                                                    | les pou<br>lement<br>tionnée                                                                                                    | r 4 jou<br>: réserv                                                                                                    | eurs<br>vés le r                      | nombre                                | e de jou                                         | ieurs d                                     | éjà rés                                                              | ervé su                                                  | r le dép                          | Imprimer ces heures d          | e départ<br>Légende<br>10:14<br>12/03/2018                                                                                                    |
| Cliquez sur le c                                                                                                    | Óparts dis<br>éparts dis<br>départs<br>le la case<br>départ so<br>réservation                                                                                                    | sponib<br>partiel<br>séléct<br>uhaité<br>on app                                                                                                    | les pou<br>llement<br>tionnée                                                                                                    | r 4 jou<br>: réserv                                                                                                    | eurs<br>vés le r                      | nombre                                | e de jou                                         | ieurs d                                     | éjà rés                                                              | ervé su                                                  | r le dép                          | Imprimer ces heures d          | e départ<br>Légende<br>10:14<br>12/03/2018<br>en                                                                                               |
| Cliquez sur le c      Le module de r      Cigue contractore d                                                                                                    | éparts dis     départs     départs     le la case     départ so     réservatio     aus-golf.com/albpor                                                                                                    | sponib<br>partiel<br>séléct<br>uhaité<br>on app                                                                                                    | les pou<br>llement<br>tionnée                                                                                                    | r 4 jou<br>: réserv                                                                                                    | eurs<br>vés le r                      | nombre                                | e de jou                                         | ieurs d                                     | éjà rés                                                              | ervé su                                                  | r le dép                          | Imprimer ces heures d          | e départ<br>Légende<br>10:14<br>12/03/2018<br>CN                                                                                               |
| En vert : Les dé<br>En orange : les<br>haut à droite d<br><u>Cliquez sur le c</u><br>Le module de r                                                                                                    |                                                                                                    | sponib<br>partiel<br>séléct<br>uhaité<br>on app                                                                                                    | les pou<br>llement<br>cionnée                                                                                                    | r 4 jou<br>: réserv                                                                                                    | eurs<br>vés le r                      | nombre                                | e de jou                                         | ieurs d                                     | éjà rés                                                              | ervé su                                                  | r le dép                          | Imprimer ces heures d          | e départ<br>Légende<br>10:14<br>12/03/2018<br>C<br>C<br>C<br>C<br>C<br>C<br>C<br>C<br>C<br>C<br>C<br>C<br>C                                    |
| En vert : Les dé<br>En vert : Les dé<br>En orange : les<br>haut à droite d Cliquez sur le c Cliquez sur le c Le module de r Fichier Edition Affichage Espace protégé Höbel/Agence de voyage:                                                                                                    |                                                                                                    | sponib<br>partiel<br>séléct<br>uhaité<br>on app                                                                                                    | les pou<br>llement<br>ionnée                                                                                                    | r 4 jou<br>: réserv                                                                                                    | eurs<br>vés le r                      | nombre                                | e de jou                                         | ieurs d                                     | éjà rés                                                              | ervé su<br>esur la ré                                    | r le dép                          | mprimer ces heures d           | e départ ►<br>Légende ►<br>10:14<br>12/03/2018<br>C<br>C<br>C<br>C<br>C<br>C<br>C<br>C<br>C<br>C<br>C<br>C<br>C<br>C<br>C<br>C<br>C<br>C<br>C  |
| En vert : Les dé<br>En vert : Les dé<br>En orange : les<br>haut à droite d<br>Cliquez sur le c<br>Le module de r<br>Cliquez sur le c<br>Le module de r<br>Fichier Edition Affichage                                                                                                    |                                                                                                    | sponib<br>partiel<br>séléct<br>uhaité<br>on app                                                                                                    | les pou<br>llement<br>ionnée<br>paraît                                                                                                    | r 4 jou<br>: réserv                                                                                                    | eurs<br>vés le r                      | nombre                                | e de jou                                         | ieurs d                                     | éjà réso<br>Bienven                                                  | ervé su<br>esur la ré                                    | r le dép                          | Imprimer ces heures d          | e départ<br>Légende<br>10:14<br>12/03/2018<br>CN                                                                                               |
| Cliquez sur le c     Cliquez sur le c     Cliquez sur le c     Le module de r     Cliquez sur le c     Le module de r     Cliquez sur le c     Le module de r     Cliquez sur le c     Le module de r     Cliquez sur le c     Le module de r     Cliquez sur le c     Scille sur sur sur sur sur sur sur sur sur sur                                                                                                    |                                                                                                    | sponib<br>partiel<br>séléct<br>uhaité<br>on app<br>t/index.jp?lang                                                                                                    | les pou<br>llement<br>ionnée<br>paraît                                                                                                    | r 4 jou<br>: réserv                                                                                                    | eurs<br>vés le r                      | nombre                                | e de jou                                         | ieurs d                                     | éjà rést                                                             | ervé su                                                  | r le dép                          | Imprimer ces heures d          | e départ ▶<br>Légende ▶<br>10:14<br>12/03/2018<br>en                                                                                           |
| En vert : Les dé<br>En vert : Les dé<br>En orange : les<br>haut à droite d Cliquez sur le c Cliquez sur le c Le module de r Ciele Edition Affichage Fichier Edition Affichage Fichier Edition Affichage Kight P, Asso.<br>Se déconnecter in messáge pour le cue                                                                                                    | Example 2     Example 2     Example       | sponib<br>partiel<br>séléct<br>uhaité<br>on app<br>t/index.jsp?lang                                                                                                    | les pou<br>llement<br>ionnée<br>paraît                                                                                                    | r 4 jou<br>; réserv                                                                                                    | eurs<br>vés le r                      | nombre<br>×                           | e de jou                                         | ieurs d                                     | éjà réso<br>Bienvenu                                                 | ervé su<br>re sur la ré                                  | r le dép                          | Imprimer ces heures d          | e départ                                                                                                    |
| En vert : Les dé<br>En vert : Les dé<br>En orange : les<br>haut à droite d<br>Cliquez sur le c<br>Le module de r<br>Cliquez sur le c<br>Le module de r<br>Fichier Edition Affichage<br>Fichier Edition Affichage<br>Höle/Agence de voyage:<br>ASGHP, Asso.<br>Se déconnecter M<br>MESSAE FOUR LE CLUB                                                                                                    |                                                                                                    | sponib<br>partiel<br>séléct<br>uhaité<br>on app<br>t/index.jsp?lang                                                                                                    | les pou<br>llement<br>cionnée<br>paraît<br>paraît                                                                                         | r 4 jou<br>: réserv<br>Barbaroux go                                                                                    | eurs<br>vés le r                      | nombre<br>×                           | e de jou                                         | ieurs d                                     | éjà rési<br>Bienven                                                  | ervé su<br>le sur la ré                                  | r le dép                          | Imprimer ces heures d          | e départ ►<br>Légende ►<br>10:14<br>12/03/2018<br>en                                                                                           |
| En vert : Les dé<br>En vert : Les dé<br>En orange : les<br>haut à droite d<br>Cliquez sur le c<br>Le module de r<br>Cliquez sur le c<br>Le module de r<br>Cliquez sur le c<br>Le module de r<br>Cliquez sur le c<br>Le module de r<br>Cliquez sur le c<br>Le module de r                                                                                                    |                                                                                                    | sponib<br>partiel<br>séléct<br>uhaité<br>on app<br>(filesion app<br>(filesion app<br>(filesion app<br>(filesion app<br>(filesion app)<br>(filesion app<br>(filesion app)<br>(filesion app)<br>(file | les pou<br>lement<br>ionnée<br>paraît<br>paraît<br>pote de réserval<br>Objet de réserval<br>12.03.201                                     | r 4 jou<br>: réserv<br>Barbaroux go                                                                                    | eurs<br>vés le r                      | × 13:00                               | e de jou                                         | ieurs d                                     | éjà réso<br>Bienven                                                  | ervé su<br>le sur la ré                                  | r le dép<br>Atualser 🕨            | Imprimer ces heures d          | e départ                                                                                                    |
| En vert : Les dé<br>En vert : Les dé<br>En orange : les<br>haut à droite d<br>Cliquez sur le c<br>Le module de r<br>Cliquez sur le c<br>Le module de r<br>Fichier Edition Affichage<br>Fichier Edition Affichage<br>Fichier Edition Affichage<br>Hidg/Agence de voyage:<br>ASGHP<br>Nen d'utilisateur:<br>ASGHP, ASSO.<br>Se déconnecter<br>MESME FOURLE CUB<br>DISPONIBLE SUR<br>Coogle play                                                                                                    | Original Content of the second departs of the second depart so the second depart so t      | sponib<br>partiel<br>séléct<br>uhaité<br>on app<br>t/index.jsp?lang<br>t/index.jsp?lang<br>t/in                                                 | Les pou<br>lement<br>cionnée<br>paraît<br>paraît<br>paraît<br>paraît<br>12.03.201<br>1000                                                 | r 4 jou<br>: réserv<br>Barbaroux go<br>liton Tee 1<br>18<br>1100                                                       | eurs<br>vés le r                      | nombre<br>×                           | e de jou                                         | ieurs d                                     | éjà rés<br>bienven<br>16:00<br>16:10                                 | ervé su<br>esur la ré<br>17:00<br>17:10                  | r le dép<br>Actualiser ▶<br>18:00 | Imprimer ces heures d          | e départ<br>Légende<br>10:14<br>12/03/2018<br>CN<br>CN<br>CN<br>CN<br>CN<br>CN<br>CN<br>CN<br>CN<br>CN                                         |
| En vert : Les dé<br>En vert : Les dé<br>En orange : les<br>haut à droite d<br>Cliquez sur le c<br>Le module de r<br>Cliquez sur le c<br>Le module de r<br>Cliquez sur le c<br>Cliquez sur le c<br>Le module de r<br>Cliquez sur le c<br>Le module de r<br>Cliquez sur le c<br>Cliquez sur le c<br>Cl | Original Content of the second departs of the second departs of the second depart so the second depart so       | sponib<br>partiel<br>séléct<br>uhaité<br>on app<br>trindeuspilang<br>t Liste invité<br>t Liste invité<br>t Cree 1) -<br>99:00                                                                                                    | les pou<br>llement<br>ionnée<br>paraît<br>paraît<br>polet de réserval<br>12.03.201<br>iono                                                | r 4 jou<br>: réserv<br>-<br>Barbaroux go<br>tion Tee 1<br>18<br>1100 °                                                 | eurs<br>vés le r                      | 13:00<br>13:10<br>13:20               | e de jou                                         | eurs d                                      | éjà réso<br>Bienveni<br>16:00<br>16:10                               | ervé su<br>sur la ré<br>17:00<br>17:10<br>17:20          | r le dép<br>Actualiser ►<br>18:00 | Imprimer ces heures d          | e départ ▶<br>Légende ▶<br>10:14<br>12/03/2018<br>C<br>C<br>C<br>C<br>C<br>C<br>C<br>C<br>C<br>C<br>C<br>C<br>C<br>C<br>C<br>C<br>C<br>C<br>C  |
| En vert : Les dé<br>En vert : Les dé<br>En orange : les<br>haut à droite d<br><u>Cliquez sur le c</u><br>Le module de r<br>Cliquez sur le c<br>Le module de r<br>Espace protégé<br>Hitps://barbaroux<br>Fichier Edition Affichage<br>Espace protégé<br>Hitps//barbaroux<br>ASGHP, Asso.<br>Se déconnecter J<br>MESME FOUR LE CUR<br>DISPONIBLE SUR<br>COOGLE PLAY                                                                                                    | Evers de départs     départs dis     départs dis     départs     départs     départ so     réservatio      aws-golf.com/albpor      Favoris Outils ?      Heures de départ     Date 1 2203.2      18 Trous                                                                                                    | sponib<br>partiel<br>séléct<br>uhaité<br>on app<br>t/index.jsp?lang<br>t/index.jsp?lang<br>t/in                                                 | R > R > R < R < R < R < R < R < R < R <                                                                                                   | r 4 jou<br>r éserv<br>·<br>Barbaroux go<br>kon Tee 1<br>11100 <sup>4</sup><br>11120 <sup>2</sup><br>11120 <sup>2</sup> | eurs<br>vés le r                      | × 13:00<br>13:20<br>13:30             | e de jou<br>14:00 <sup>2</sup><br>14:20<br>14:20 | eurs d<br>15:00<br>15:20                    | éjà réso<br>Bienvenu<br>16:00<br>16:20<br>16:20                      | ervé su<br>sur la ré<br>17:00<br>17:10<br>17:20          | r le dép<br>Actualiser 🛌          | Imprimer ces heures d          | e départ                                                                                                    |
| En vert : Les dé<br>En vert : Les dé<br>En orange : les<br>haut à droite d<br>Cliquez sur le c<br>Le module de r<br>Cliquez sur le c<br>Le module de r<br>Fichie Edition Affichage<br>Fichie Edition Affichage<br>Hötel/Agence de voyage:<br>ASGHP, ASSO.<br>Se déconnecter<br>MESSAE FOUR LE CUB<br>DISPONIBLE SUR<br>COOGLE PLAY                                                                                                    |                                                                                                    | Sponib<br>partiel<br>séléct<br>uhaité<br>on app<br>t/indexipilang<br>() Liste invité<br>inis ()<br>(Tee 1) -<br>09:00<br>(99:20<br>09:20                                                                                                    | Les pou<br>llement<br>cionnée<br>paraît<br>paraît<br>()<br>polyet de réservat<br>()<br>10:00<br>()<br>10:20<br>()<br>10:20<br>()<br>10:30 | r 4 jou<br>: réserv<br>Barbaroux go<br>toon [Tee 1<br>18<br>11:00 1<br>11:20 2<br>11:20 2                              | eurs<br>vés le r                      | ×<br>13:00<br>13:10<br>13:20<br>13:30 | e de jou<br>14:00 2<br>14:20<br>14:30            | ieurs d<br>13:00<br>15:10<br>15:20<br>15:30 | éjà résa<br>bienveni<br>bienveni<br>16:00<br>16:10<br>16:20<br>16:30 | ervé su<br>sur la ré<br>17:00<br>17:10<br>17:20<br>17:30 | r le dép<br>Actualiser ▶          | Imprimer ces heures d          | e départ ▶<br>Légende ▶<br>10:14<br>12/03/2018<br>CP<br>C<br>C<br>C<br>C<br>C<br>C<br>C<br>C<br>C<br>C<br>C<br>C<br>C<br>C<br>C<br>C<br>C<br>C |

10:50

mobile-services/id312375197

🕘 🚞 🍳 🙋 😪 🐛

https://itunes.apple.com/fr/app/alb

Cliquez sur <u>Réserver</u>

11:50

12:50

13:50

14:50

15:50

16:50

17:50

Article(s) de Location Nom d'article Voiturette Libre 26

Imprimer ces heures de départ 🕨 Légende 🕨

FR 🔺 🖿 😭 🍈 10:16 12/03/2018

| + + https://barbaroux.a                                                                                                    | aws-golf.com/albport/index.jsp?lang: $\mathcal{P} \neq \triangleq \mathcal{O}$<br>Barbaroux golf X<br>$\widehat{\Omega} \Leftrightarrow \widehat{\Sigma}$                                                                                                    |
|----------------------------------------------------------------------------------------------------|----------------------------------------------------------------------------------------------------|
| Espace protégé<br>Hötel/Agence de voyage:<br>ASGHP<br>Nom d'utilisateur:<br>ASGHP, Asso.<br>Se déconnecter<br>MESSAGE POUR LE CUB<br>Disponible sur<br>App Store<br>Disponible sur<br>Coogle play | Iterers de départ       Iterers de départ       It |
| Indiquez votre Votre nom app                                                                                                    | Inom dans l'onglet <u>Ajouter joueur</u> , puis cliquez sur <u>Rechercher</u> Daraît, cliquez sur <u>Ajouter</u> , votre nom apparaît dans l'onglet du-dessus.                                                                                                    |
| Fichier Edition Affichage F<br>Fichier Edition Affichage F<br>Espace protégé<br>Hötel/Agence de voyage:<br>ASGHP<br>Nom d'utilisateur:<br>ASGHP, Asso.<br>Se déconnecter F                        | aws-golf.com/albport/index.jsp?lang: D ~ @ C = Barbaroux.golf ×<br>Favoris Outils ?<br>Bienvenue sur la réservation en ligne du golf de BARBAROUX<br>Heures de départ, Liste invité                                                                                                    |
| MESSAGE POUR LE CLUB<br>Disponible sur<br>App Store<br>Disponible sur<br>Disponible sur<br>Coogle play                                                                                            | Vous êtes dans l'assistant de réservation. Utilisez uniquement les boutons de l'assistant. Bonne partie         Joueurs de la réservation         Max. personnes : 4       12.03.2018 / 13:30         Mom       Idx         Club       18 Trous / Tee 1 - Tee 10         FAUCHON, Claude       7,0         VALGARDE       8                                                                                                    |
|                                                                                                    | Nom       fauchon       Rechercher       Ajouter         Nom       fauchon       Idx       Club         Nom       Idx       Club         FAUCHON, Chris       21,3       VALCROS         FAUCHON, Claude       7,0       VALGARDE         FAUCHON, Jean-Marie       14,3       STE BAUME         FAUCHON, Marie       19,7       STE BAUME                                                                                                    |
|                                                                                                    | Précédente     Article(s) de Location     Réserver                                                                                                    |
|                                                                                                    | FR - P 🗊 👀 10:26                                                                                                    |

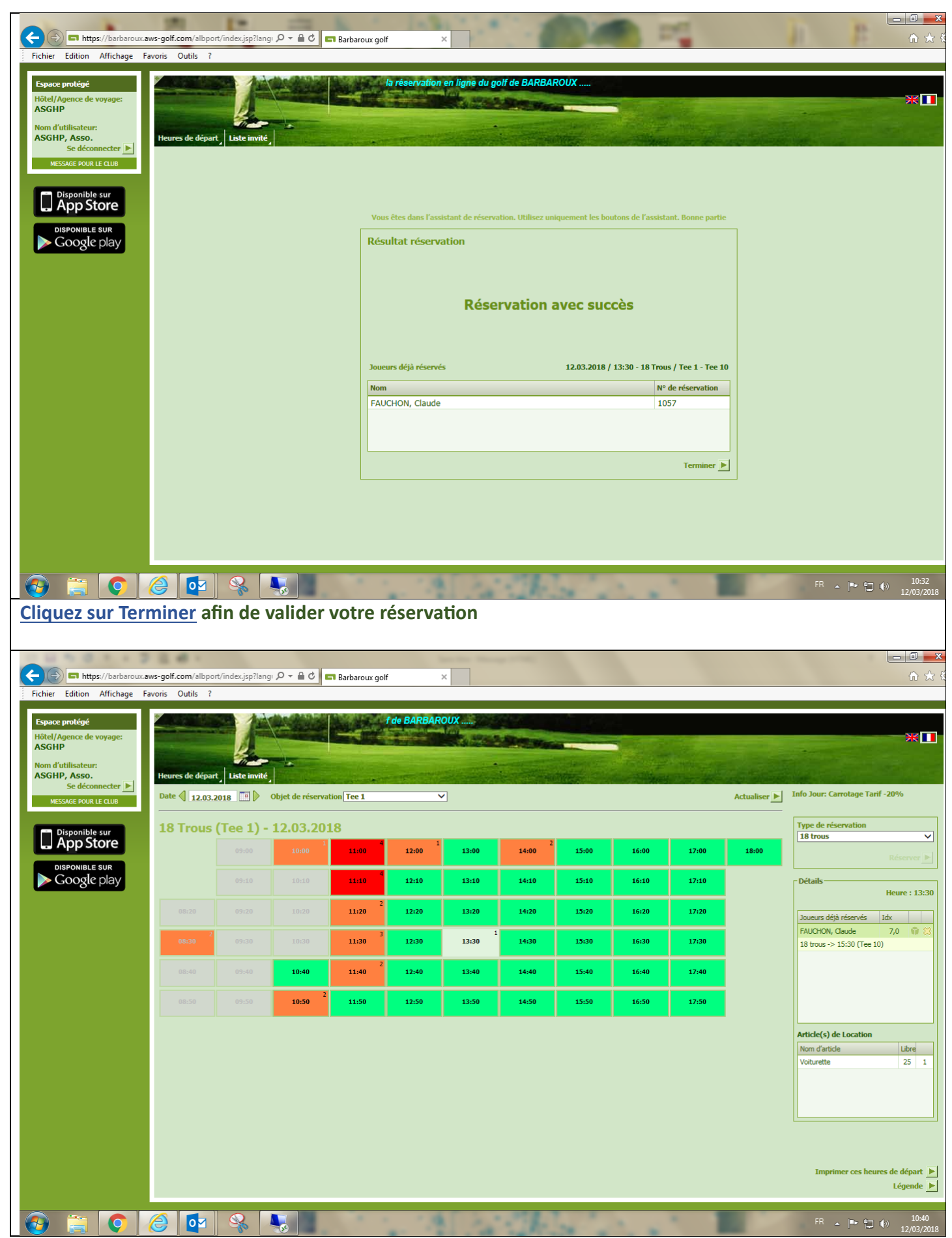

Votre réservation apparaît, vous pouvez précéder de la même manière pour ajouter des joueurs à la partie.

N'hésitez pas à me contacter si vous avez des questions concernant cette procédure, je suis à votre disposition.

Cordialement, Serge asghpcom@gmail.com